# 

# Cadastros de Compras e Suprimentos Web Cadastro de Periodicidade

**JULHO 2023** 

COMSUPWEB03V2

# Sumário

| 1.<br>2.<br>3. | V<br>C<br>C | isão<br>bje <sup>-</sup><br>ada | o ge<br>tivo<br>astro | eral.        | •••••        |           | ••••• |       | <br>      | <br> | ••••• | •••••  | ••••• |       |       |       | ••••• | 04<br>05<br>06 | - |
|----------------|-------------|---------------------------------|-----------------------|--------------|--------------|-----------|-------|-------|-----------|------|-------|--------|-------|-------|-------|-------|-------|----------------|---|
| 0.             | 3<br>3      | .1 F<br>.2 D                    | Peric<br>Dia c        | odic<br>le E | ida<br>Intro | de<br>ega |       | ••••• | <br>••••• | <br> |       | •••••• | ••••• | ••••• | ••••• | ••••• |       | 06<br>09       |   |
|                |             |                                 |                       |              |              |           |       |       |           |      |       |        |       |       |       |       |       |                |   |
|                |             |                                 |                       |              |              |           |       |       |           |      |       |        |       |       |       |       |       |                |   |
|                |             |                                 |                       |              |              |           |       |       |           |      |       |        |       |       |       |       |       |                |   |
|                |             |                                 |                       |              |              |           |       |       |           |      |       |        |       |       |       |       |       |                |   |
|                |             |                                 |                       |              |              |           |       |       |           |      |       |        |       |       |       |       |       |                |   |
|                |             |                                 |                       |              |              |           |       |       |           |      |       |        |       |       |       |       |       |                |   |
|                |             |                                 |                       |              |              |           |       |       |           |      |       |        |       |       |       |       |       |                |   |
|                |             |                                 |                       |              |              |           |       |       |           |      |       |        |       |       |       |       |       |                |   |
|                |             |                                 |                       |              |              |           |       |       |           |      |       |        |       |       |       |       |       |                |   |
|                |             |                                 |                       |              |              |           |       |       |           |      |       |        |       |       |       |       |       |                |   |
|                |             |                                 |                       |              |              |           |       |       |           |      |       |        |       |       |       |       |       |                |   |
|                |             |                                 |                       |              |              |           |       |       |           |      |       |        |       |       |       |       |       |                |   |
|                |             |                                 |                       |              |              |           |       |       |           |      |       |        |       |       |       |       |       |                |   |
|                |             |                                 |                       |              |              |           |       |       |           |      |       |        |       |       |       |       |       |                |   |
|                |             |                                 |                       |              |              |           |       |       |           |      |       |        |       |       |       |       |       |                |   |
|                |             |                                 |                       |              |              |           |       |       |           |      |       |        |       |       |       |       |       |                |   |
|                |             |                                 |                       |              |              |           |       |       |           |      |       |        |       |       |       |       |       |                |   |
|                |             |                                 |                       |              |              |           |       |       |           |      |       |        |       |       |       |       |       |                |   |
|                |             |                                 |                       |              |              |           |       |       |           |      |       |        |       |       |       |       |       |                |   |
|                |             |                                 |                       |              |              |           |       |       |           |      |       |        |       |       |       |       |       |                |   |
|                |             |                                 |                       |              |              |           |       |       |           |      |       |        |       |       |       |       |       |                |   |
|                |             |                                 |                       |              |              |           |       |       |           |      |       |        |       |       |       |       |       |                |   |
|                |             |                                 |                       |              |              |           |       |       |           |      |       |        |       |       |       |       |       |                |   |

|  | Cada | stro | s de | Com | pras | s e S | upri | men | tos V | Neb · | - Ca | dast | ro de | e Per | iodio | cidad | de |  |  |  |
|--|------|------|------|-----|------|-------|------|-----|-------|-------|------|------|-------|-------|-------|-------|----|--|--|--|
|  |      |      |      |     |      |       |      |     |       |       |      |      |       | *     |       | *     |    |  |  |  |
|  |      |      |      |     |      |       |      |     |       |       |      |      |       |       |       |       |    |  |  |  |
|  |      |      |      |     |      |       |      |     |       |       |      |      |       |       |       |       |    |  |  |  |
|  |      |      |      |     |      |       |      |     |       |       |      |      |       |       |       |       |    |  |  |  |
|  |      |      |      |     |      |       |      |     |       |       |      |      |       |       |       |       |    |  |  |  |
|  |      |      |      |     |      |       |      |     |       |       |      |      |       |       |       |       |    |  |  |  |
|  |      |      |      |     |      |       |      |     |       |       |      |      |       |       |       |       |    |  |  |  |
|  |      |      |      |     |      |       |      |     |       |       |      |      |       |       |       |       |    |  |  |  |
|  |      |      |      |     |      |       |      |     |       |       |      |      |       |       |       |       |    |  |  |  |
|  |      |      |      |     |      |       |      |     |       |       |      |      |       |       |       |       |    |  |  |  |
|  |      |      |      |     |      |       |      |     |       |       |      |      |       |       |       |       |    |  |  |  |
|  |      |      |      |     |      |       |      |     |       |       |      |      |       |       |       |       |    |  |  |  |
|  |      |      |      |     |      |       |      |     |       |       |      |      |       |       |       |       |    |  |  |  |
|  |      |      |      |     |      |       |      |     |       |       |      |      |       |       |       |       |    |  |  |  |
|  |      |      |      |     |      |       |      |     |       |       |      |      |       |       |       |       |    |  |  |  |
|  |      |      |      |     |      |       |      |     |       |       |      |      |       |       |       |       |    |  |  |  |
|  |      |      |      |     |      |       |      |     |       |       |      |      |       |       |       |       |    |  |  |  |
|  |      |      |      |     |      |       |      |     |       |       |      |      |       |       |       |       |    |  |  |  |
|  |      |      |      |     |      |       |      |     |       |       |      |      |       |       |       |       |    |  |  |  |
|  |      |      |      |     |      |       |      |     |       |       |      |      |       |       |       |       |    |  |  |  |
|  |      |      |      |     |      |       |      |     |       |       |      |      |       |       |       |       |    |  |  |  |
|  |      |      |      |     |      |       |      |     |       |       |      |      |       |       |       |       |    |  |  |  |
|  |      |      |      |     |      |       |      |     |       |       |      |      |       |       |       |       |    |  |  |  |
|  |      |      |      |     |      |       |      |     |       |       |      |      |       |       |       |       |    |  |  |  |
|  |      |      |      |     |      |       |      |     |       |       |      |      |       |       |       |       |    |  |  |  |
|  |      |      |      |     |      |       |      |     |       |       |      |      |       |       |       |       |    |  |  |  |
|  |      |      |      |     |      |       |      |     |       |       |      |      |       |       |       |       |    |  |  |  |
|  |      |      |      |     |      |       |      |     |       |       |      |      |       |       |       |       |    |  |  |  |
|  |      |      |      |     |      |       |      |     |       |       |      |      |       |       |       |       |    |  |  |  |
|  |      |      |      |     |      |       |      |     |       |       |      |      |       |       |       |       |    |  |  |  |
|  |      |      |      |     |      |       |      |     |       |       |      |      |       |       |       |       |    |  |  |  |
|  |      |      |      |     |      |       |      |     |       |       |      |      |       |       |       |       |    |  |  |  |

## 1. Visão Geral

Os cadastros do módulo de Compras e Suprimentos auxiliam no funcionamento básico deste sistema, que é parte integrante do produto TecFood utilizado nas cozinhas industriais

# 2. Objetivo

O cadastro da tabela de periodicidade controla as frequências de entrega dos produtos.

# 3. Cadastros

## 3.1 Periodicidade

No canto superior esquerdo da tela inicial do **TecFood Web**, clique no ícone do menu lateral. Esse acesso também pode ser feito por meio de um atalho, pressionando as teclas Ctrl e M simultaneamente.

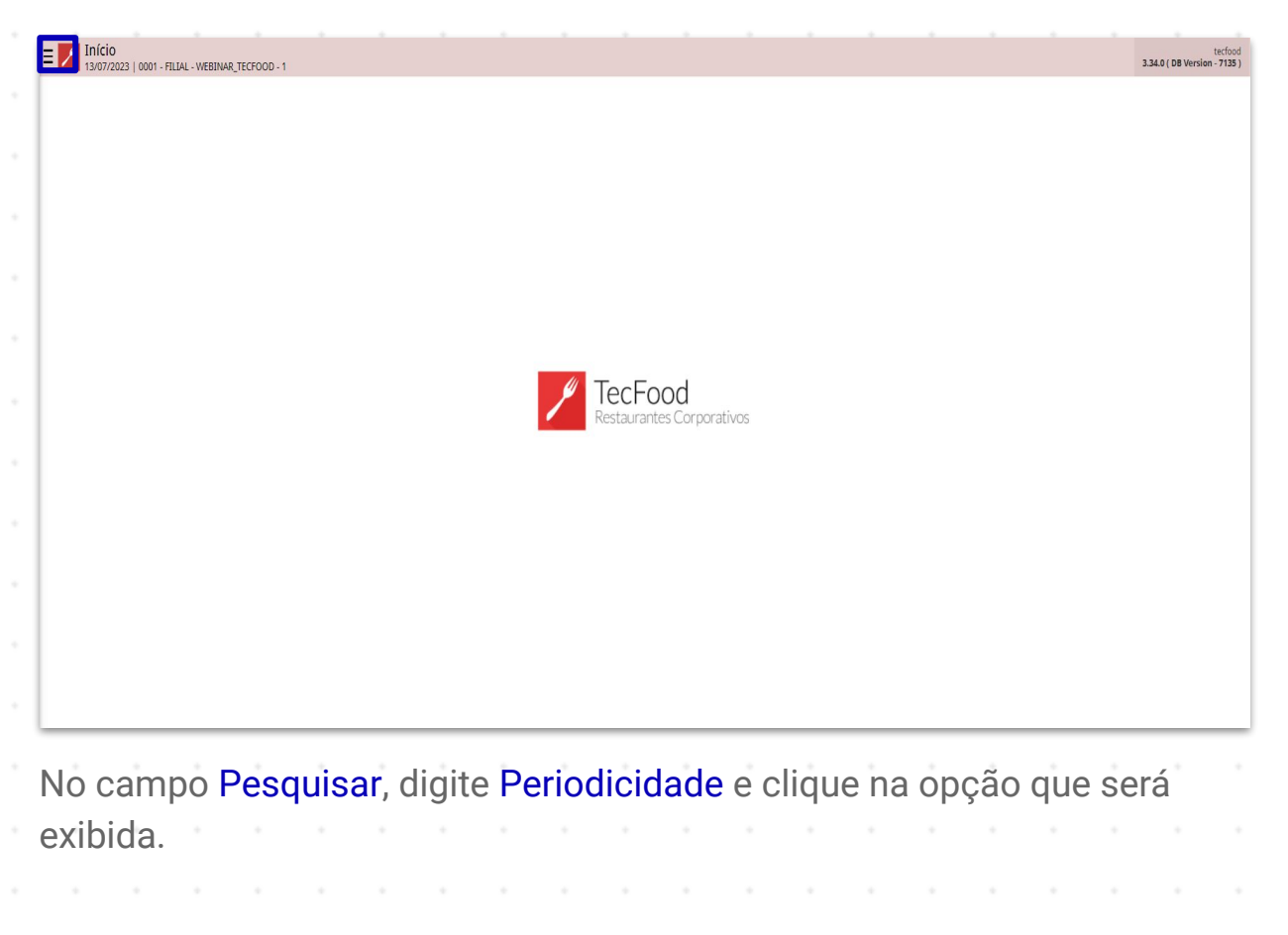

| operador_WEBINAR_TECFOOD_8                                           |                                      | tecfood<br>3.29.1 ( DB Version - 6606 ) |
|----------------------------------------------------------------------|--------------------------------------|-----------------------------------------|
| 27/12/2022<br>0001 - FILIAL - WEBINAR_TECFOOD - 1                    |                                      |                                         |
| 😔 Trocar Unidade                                                     |                                      |                                         |
| periodicidade >                                                      | ,                                    |                                         |
| Periodicidade<br>Paramentação - Suprimentos - Cadastros para Compres |                                      |                                         |
|                                                                      |                                      |                                         |
|                                                                      | TecFood<br>Restaurantes Corporativos |                                         |
|                                                                      |                                      |                                         |
|                                                                      |                                      |                                         |
|                                                                      |                                      |                                         |
| 0 Zeedhi                                                             |                                      |                                         |

Na tela apresentada, clique em Adicionar para incluir um novo cadastro.

| ligo | Nome     | Cadastro por   | Utiliza somente dia útil |  |
|------|----------|----------------|--------------------------|--|
|      | 2° a 6°  | Dias da Semana | Sim                      |  |
|      | 2* 4* 6* | Dias da Semana | Sim                      |  |
|      | 5*       | Dias da Semana | Sim                      |  |
|      | 3° e 5°  | Dias da Semana | Sim                      |  |
|      | 6*       | Dias da Semana | Sim                      |  |
|      | 2*       | Dias da Semana | Sim                      |  |
|      | 3ª e 6ª  | Dias da Semana | Sim                      |  |
|      | 2ª e 5ª  | Dias da Semana | Sim                      |  |
|      | 2ª e 6ª  | Dias da Semana | Sim                      |  |
|      | 4*       | Dias da Semana | Sim                      |  |
|      | 3*       | Dias da Semana | Sim                      |  |
|      | MENSAL   | Dias do mês    | Sim                      |  |
|      |          |                |                          |  |
|      |          |                |                          |  |

**Código**: digite um código numérico para a periodicidade.

**Nome**: defina o nome da periodicidade para identificação no sistema.

- Cadastro por: clique no botão de seleção nesse campo para escolher se a frequência da periodicidade será por dias do mês, da semana ou recorrente em uma semana.
- Utiliza somente dia útil: indique se essa periodicidade considera ou não somente dias úteis para operações.
- Limite de Segurança: defina as parametrizações marcando uma das opções disponíveis:
- → Utiliza parâmetro geral: ao clicar nessa opção, o sistema respeita as configurações feitas na tela de Parâmetros de Compras e Suprimentos (Parametrização → Suprimentos → Parâmetros → Parâmetros de Compras e Suprimentos → Geral → Solicitação de Compras). É possível validar a periodicidade de acordo com o limite de segurança de compras e considerar apenas os dias úteis da unidade conforme o cadastro feito na tela de Calendário de Dias Não Úteis.
- Verificação do limite de segurança na necessidade de compras: a marcação dessa opção habilita o checkbox Utiliza somente dia útil (saltar os dias não úteis). Selecione-o também.

Após definir os dados dessa tela, clique em Salvar, no canto inferior direito.

| Periodicidade | R_TECFOOD - 1 | _                                        |                       | Control Access Control     | SUP<br>2.76.4 ( DB Version - 6606 ) |
|---------------|---------------|------------------------------------------|-----------------------|----------------------------|-------------------------------------|
| Código        | Nome          | Periodicidade Dia de Entrega             |                       |                            |                                     |
|               | 2ª a 6ª       | Código 😂                                 | Nome 😡                |                            |                                     |
| 02            | 2* 4* 6*      |                                          |                       |                            |                                     |
|               | 5*            | Cadastro por 😡                           | ~                     | Utiliza somente dia útil O |                                     |
| 04            | 3° e 5°       | 18                                       |                       | 200                        |                                     |
| 05            | 6*            | Limite de Segurança                      |                       |                            |                                     |
| 06            | 2*            | Utiliza parâmetro geral                  |                       |                            |                                     |
| 07            | 3* e 6*       | Verificação do limite de segurança na ne | ecessidade de compras |                            |                                     |
| 08            | 2° e 5°       | Utiliza somente dia útil (saltar os dia  | s não úte             |                            |                                     |
| 09            | 2ª e 6ª       |                                          |                       |                            |                                     |
|               | 4 <b>*</b>    |                                          |                       |                            |                                     |
|               | 3*            |                                          |                       |                            |                                     |
| 12            | MENSAL        |                                          |                       |                            |                                     |
|               |               |                                          |                       |                            |                                     |
|               |               |                                          |                       |                            |                                     |
|               |               |                                          |                       |                            |                                     |
|               |               |                                          |                       |                            |                                     |
|               |               |                                          |                       |                            |                                     |
|               |               |                                          |                       |                            |                                     |
|               |               |                                          |                       |                            |                                     |
|               |               |                                          |                       |                            |                                     |
| Cancelar      |               |                                          |                       |                            | Salvar                              |

## 

## 3.2 Dia de Entrega

Em seguida, será necessário configurar os dias de entrega por meio da aba superior. Para isso, considere os dados informados no campo **Cadastro por**. De acordo com a opção escolhida nesse campo, o sistema apresentará as tabelas da aba **Dia de Entrega** de maneira diferente.

Para a opção Dias do Mês, o sistema habilita uma tabela com apenas uma coluna chamada Dia. Clique em Adicionar na parte inferior da tela.

| ■ Periodicidade     29/12/2022   0001 - FII | LIAL - WEBINAR_TECFOOD - 1 | SUI<br>Accest Control<br>2.76.4 (08 Version - 6616) |
|---------------------------------------------|----------------------------|-----------------------------------------------------|
| Código                                      | Nome                       | 13 - SEMANAL - Dies do mês - Sim - Não              |
| 01                                          | 2° a 6°                    | Periodicidade Dia de Entrega                        |
| 02                                          | 2° 4° 6°                   | Dia                                                 |
| 03                                          | 5*                         | ivao na registros                                   |
| 04                                          | 3° e 5°                    |                                                     |
| 05                                          | 6*                         |                                                     |
| 06                                          | 2°                         |                                                     |
| 07                                          | 3° e 6°                    |                                                     |
| 08                                          | 2° e 5°                    |                                                     |
| 09                                          | 2ª e 6ª                    |                                                     |
| 10                                          | 4 <b>°</b>                 |                                                     |
| 11                                          | 3*                         |                                                     |
| 12                                          | MENSAL                     |                                                     |
| 13                                          | SEMANAL                    | $\overline{\langle}$                                |
|                                             |                            |                                                     |
| Voltar                                      |                            |                                                     |

Informe o dia específico do mês para entrega. Dessa forma, o sistema entenderá que as entregas serão sempre no dia do mês escolhido.

| = Periodicidade | e<br>• FILIAL • WEBINAR_TECFOOD • 1    | CO Access Control                      | SUP<br>2.76.4 ( DB Version - 6616 ) |
|-----------------|----------------------------------------|----------------------------------------|-------------------------------------|
| fer an          | 13 - SEMANAL - Dias do mês - Sim - Não | 13 - SEMANAL - Dias do mês - Sim - Não |                                     |
| Código          | Periodicidade Dia de Entrega           | Dia de Entrega                         |                                     |
| 01              | Dia                                    | Dia O                                  |                                     |
| 02              |                                        | 07                                     |                                     |
| 03              |                                        |                                        |                                     |
| 64              |                                        |                                        |                                     |
| 05              |                                        |                                        |                                     |
| 06              |                                        |                                        |                                     |
| 07              |                                        |                                        |                                     |
| 08              |                                        |                                        |                                     |
| 09              |                                        |                                        |                                     |
| 10              |                                        |                                        |                                     |
| it.             |                                        |                                        |                                     |
| 12              |                                        |                                        |                                     |
| 13              |                                        |                                        |                                     |
|                 |                                        |                                        |                                     |
|                 |                                        |                                        |                                     |
|                 |                                        |                                        |                                     |
|                 |                                        |                                        |                                     |
|                 |                                        |                                        |                                     |
|                 |                                        |                                        |                                     |
|                 |                                        |                                        |                                     |
| Cancelar        |                                        |                                        | Salvar                              |
|                 |                                        |                                        |                                     |

Se a opção Dias da Semana tiver sido escolhida na aba Periodicidade, o sistema apresenta uma tabela com as colunas Dia, Semana, 1ª, 2ª, 3ª, 4ª e Última. Clique em Adicionar.

| ≡ 🖊 Peri<br>29/12 | iodicidade<br>2/2022   0001 - F | ILIAL - WEBINA | R_TECFOOD - 1 |                |             |             |               |    |           |          |    |    | Access | Control | 2.76.4 ( DB Versio | SUP<br>in - 6616 ) |
|-------------------|---------------------------------|----------------|---------------|----------------|-------------|-------------|---------------|----|-----------|----------|----|----|--------|---------|--------------------|--------------------|
| Código            |                                 |                | Nome          | 13 - SEMANAL - | Dias do mês | - Sim - Não |               |    |           |          |    |    |        |         |                    |                    |
| 01                |                                 |                | 2° a 6°       | Periodicidade  | Dia de      | Lintrega    |               |    |           |          |    |    |        |         |                    |                    |
| 02                |                                 |                | 2° 4° 6°      | Dia            |             | Semana      |               | 1ª | 2ª        |          | 3ª | 4ª | Ultima |         |                    |                    |
| 03                |                                 |                | 5*            |                |             |             |               |    | Nao na re | egistros |    |    |        |         |                    |                    |
| 04                |                                 |                | 3° e 5°       |                |             |             |               |    |           |          |    |    |        |         |                    |                    |
| 05                |                                 |                | 6*            |                |             |             |               |    |           |          |    |    |        |         |                    |                    |
| 06                |                                 |                | 2°            |                |             |             |               |    |           |          |    |    |        |         |                    |                    |
| 07                |                                 |                | 3° e 6°       |                |             |             |               |    |           |          |    |    |        |         |                    |                    |
| 08                |                                 |                | 2° e 5°       |                |             |             |               |    |           |          |    |    |        |         |                    |                    |
| 09                |                                 |                | 2° e 6°       |                |             |             |               |    |           |          |    |    |        |         |                    |                    |
| 10                |                                 |                | 4 <b>°</b>    |                |             |             |               |    |           |          |    |    |        |         |                    |                    |
| 11                |                                 |                | 3*            |                |             |             |               |    |           |          |    |    |        |         |                    |                    |
| 12                |                                 |                | MENSAL        |                |             |             |               |    |           |          |    |    |        |         |                    |                    |
| 13                |                                 |                | SEMANAL       |                |             |             |               |    |           |          |    |    |        |         |                    |                    |
|                   |                                 |                |               |                |             |             |               |    |           |          |    |    |        |         |                    |                    |
|                   |                                 |                |               |                |             |             |               |    |           |          |    |    |        |         |                    |                    |
|                   |                                 |                |               |                |             |             |               |    |           |          |    |    |        |         |                    |                    |
|                   |                                 |                |               |                |             |             |               |    |           |          |    |    |        |         |                    |                    |
|                   |                                 |                |               |                |             |             |               |    |           |          |    |    |        |         |                    |                    |
|                   |                                 |                |               |                |             |             |               |    |           |          |    |    |        |         |                    |                    |
|                   |                                 |                |               |                |             |             |               |    |           |          |    |    |        |         |                    |                    |
| Voltar            |                                 |                |               |                |             |             | 0             |    |           |          |    |    |        |         |                    |                    |
|                   |                                 |                |               | <br>           |             |             | <br>Adicionar | _  |           |          |    |    | <br>   |         |                    |                    |
|                   |                                 |                |               |                |             |             |               |    |           |          |    |    |        |         |                    |                    |
|                   |                                 |                |               |                |             |             |               |    |           |          |    |    |        |         |                    |                    |
|                   |                                 |                |               |                |             |             |               |    |           |          |    |    |        |         |                    |                    |
|                   |                                 |                |               |                |             |             |               |    |           |          |    |    |        |         |                    |                    |
|                   |                                 |                |               |                |             |             |               |    |           |          |    |    |        |         |                    |                    |
|                   |                                 |                |               |                |             |             |               |    |           |          |    |    |        |         |                    |                    |
|                   |                                 |                |               |                |             |             |               |    |           |          |    |    |        |         |                    |                    |
|                   |                                 |                |               |                |             |             |               |    |           |          |    |    |        |         |                    |                    |
|                   |                                 |                |               |                |             |             |               |    |           |          |    |    |        |         |                    |                    |

Complete os campos apresentados:

| = Periodicidade | e<br>- FILIAL - WEBINAR_TECFOOD - 1 |                 |       |        |      |        | Access Control | SUP<br>2.76.4 ( DB Version - 6606 ) |
|-----------------|-------------------------------------|-----------------|-------|--------|------|--------|----------------|-------------------------------------|
| Código          | Periodicidade Dia de Entrega        | Dia de Entrega  |       |        |      |        |                |                                     |
| 01              |                                     | Dia Q           |       | Semana |      |        |                |                                     |
| 02              | Semana                              |                 |       |        |      |        |                | ~                                   |
| 03              |                                     | Y Ocorrências n | o Mês |        |      |        |                |                                     |
| 04              |                                     |                 | 2.    | 3.     | 1 4. | 🧹 Últi |                |                                     |
| 05              |                                     |                 |       |        |      |        |                |                                     |
| 06              |                                     |                 |       |        |      |        |                |                                     |
| 07              |                                     |                 |       |        |      |        |                |                                     |
| 08              |                                     |                 |       |        |      |        |                |                                     |
| 09              |                                     |                 |       |        |      |        |                |                                     |
| 10              |                                     |                 |       |        |      |        |                |                                     |
| 11              |                                     |                 |       |        |      |        |                |                                     |
| 12              |                                     |                 |       |        |      |        |                |                                     |
|                 |                                     |                 |       |        |      |        |                |                                     |
|                 |                                     |                 |       |        |      |        |                |                                     |
|                 |                                     |                 |       |        |      |        |                |                                     |
|                 |                                     |                 |       |        |      |        |                |                                     |
|                 |                                     |                 |       |        |      |        |                |                                     |
|                 |                                     |                 |       |        |      |        |                |                                     |
|                 |                                     |                 |       |        |      |        |                |                                     |
|                 |                                     |                 |       |        |      |        |                |                                     |
| Cancelar        |                                     |                 |       |        |      |        |                | Salvar                              |

- Dia: nesse campo os dias da semana são representados pelos números de 1 a 7. Digite o numeral conforme a opção referente ao dia da semana desejado (exemplo: 1 para domingo, 2 para segunda-feira, etc.).
- Semana: esse campo será preenchido automaticamente com o dia correspondente ao número digitado no campo anterior.
- Ocorrências no Mês: marque quais semanas em um mês o sistema deverá considerar. Essa periodicidade é muito utilizada quando as entregas são quinzenais.

Por fim, para a opção Recorrente – Semanal, o sistema apresenta a tabela com as colunas divididas pelos dias da semana. Clique em Adicionar.

| Código | Nome       | Periodicidade Dia | de Entrega |     |          |           |             |     |     |  |
|--------|------------|-------------------|------------|-----|----------|-----------|-------------|-----|-----|--|
| 01     | 2° a 6°    | Semana            | Dom        | Sea | Ter      | Qua       | Oui         | Sex | Sah |  |
| 02     | 2° 4° 6°   | Periodia          | 2011       | 508 | Não bá i | registros | <b>4</b> 00 | PCA |     |  |
| 03     | 5*         |                   |            |     |          |           |             |     |     |  |
| 04     | 3° e 5°    |                   |            |     |          |           |             |     |     |  |
| 05     | 6*         |                   |            |     |          |           |             |     |     |  |
| 06     | 2°         |                   |            |     |          |           |             |     |     |  |
| 07     | 3° e 6°    |                   |            |     |          |           |             |     |     |  |
| 08     | 2° e 5°    |                   |            |     |          |           |             |     |     |  |
| 09     | 2° e 6°    |                   |            |     |          |           |             |     |     |  |
| 10     | 4 <b>°</b> |                   |            |     |          |           |             |     |     |  |
| 11     | 3*         |                   |            |     |          |           |             |     |     |  |
| 12     | MENSAL     |                   |            |     |          |           |             |     |     |  |
| 13     | SEMANAL    |                   |            |     |          |           |             |     |     |  |
|        |            |                   |            |     |          |           |             |     |     |  |
|        |            |                   |            |     |          |           |             |     |     |  |

Complete os campos:

Semana: informe um número correspondente à semana.

 Períodos de Consumo: marque o checkbox ao lado dos dias que serão vinculados. Essa periodicidade é utilizada para entregas que não se enquadram nos dois tipos anteriores ou que as datas variam muito.

Após incluir o dia de entrega de acordo com o cadastro selecionado, clique em Salvar no canto inferior direito.

| = Periodicidad | de<br>11 - FILIAL - WEBINAR_TECFOOD - 1 |                    |                                        |                    |   | Access Control 2.76.4 ( DB Versio | SUP<br>on - 6616 ) |
|----------------|-----------------------------------------|--------------------|----------------------------------------|--------------------|---|-----------------------------------|--------------------|
| Cádigo         | 13 - SEMANAL - Recorrente - Se          | emanal - Sim - Não | 13 - SEMANAL - Recorrente - S          | emanal - Sim - Não |   |                                   |                    |
| OT.            | Periodicidade Dia de El                 | ntrega             | Dia de Entrega                         |                    |   |                                   |                    |
| -              | Semana                                  | Dom                | Semana 😂                               |                    |   |                                   |                    |
| 02             | 02                                      | Não                |                                        |                    |   |                                   |                    |
| 03             | -                                       |                    | <ul> <li>Ocorrência na Sema</li> </ul> | na                 |   |                                   |                    |
| 04             |                                         |                    | Do                                     |                    | т |                                   |                    |
| 05             |                                         |                    |                                        | <b>v</b>           |   | <b>v</b>                          |                    |
| 06             |                                         |                    | Q                                      | 🗸 S                | S |                                   |                    |
| 07             |                                         |                    |                                        |                    |   |                                   |                    |
| 02             |                                         |                    |                                        |                    |   |                                   |                    |
| 99             |                                         |                    |                                        |                    |   |                                   |                    |
| 09             |                                         |                    |                                        |                    |   |                                   |                    |
| 10             |                                         |                    |                                        |                    |   |                                   |                    |
| 11             |                                         |                    |                                        |                    |   |                                   |                    |
| 12             |                                         |                    |                                        |                    |   |                                   |                    |
| 13             |                                         |                    |                                        |                    |   |                                   |                    |
|                |                                         |                    |                                        |                    |   |                                   |                    |
|                |                                         |                    |                                        |                    |   |                                   |                    |
|                |                                         |                    |                                        |                    |   |                                   |                    |
|                |                                         |                    |                                        |                    |   |                                   |                    |
|                |                                         |                    |                                        |                    |   |                                   |                    |
|                |                                         |                    |                                        |                    |   |                                   |                    |
|                |                                         |                    |                                        |                    |   |                                   |                    |
|                |                                         |                    |                                        |                    |   |                                   |                    |
|                |                                         |                    |                                        |                    |   |                                   |                    |
| Cancelar       |                                         |                    |                                        |                    |   |                                   | Salvar             |
|                |                                         |                    |                                        |                    |   |                                   |                    |

A tela inicial de **Periodicidade** também permite **Editar** e **Excluir** um cadastro de periodicidade.

**Obs**.: a exclusão só será possível caso a periodicidade não tenha sido vinculada no cadastro de **Dados De Produtos Na Unidade**, na aba **Periodicidade De Entrega**.

| digo | Nome     | D - J - Market - Recorrence - Semanar - Sim - Nao            |                          |  |
|------|----------|--------------------------------------------------------------|--------------------------|--|
|      | 2° a 6°  | Periodicidade Dia de Entrega                                 |                          |  |
|      | 2 00     | Nome                                                         |                          |  |
|      | 2° 4° 6° | SEMANAL                                                      |                          |  |
|      | 5*       | Cadastro por<br>Recorrente - Semanal                         | Utiliza somente dia útil |  |
|      | 3° e 5°  |                                                              | 2011                     |  |
|      | 6*       | Limite de Segurança                                          |                          |  |
|      | 2°       | <ul> <li>Utiliza parâmetro geral</li> </ul>                  |                          |  |
|      | 3° e 6°  | Verificação do limite de segurança na necessidade de compras |                          |  |
|      | 2° e 5°  | Utiliza somente dia útil (saltar os dias não úte             |                          |  |
|      | 2° e 6°  |                                                              |                          |  |
|      | 4ª       |                                                              |                          |  |
|      | 3,       |                                                              |                          |  |
|      | MENSAL   |                                                              |                          |  |
|      | SEMANAL  | ~                                                            |                          |  |
|      |          |                                                              |                          |  |
|      |          |                                                              |                          |  |
|      |          |                                                              |                          |  |
|      |          |                                                              |                          |  |
|      |          |                                                              |                          |  |
|      |          |                                                              |                          |  |
|      |          |                                                              |                          |  |
|      |          |                                                              |                          |  |
|      |          |                                                              |                          |  |
| ltar |          | O Dota                                                       |                          |  |

## TEKNISA

#### COMSUPWEB03V2

Para excluir apenas uma semana, dia do mês ou dia da semana de entrega da periodicidade, acesse novamente a aba **Dia de Entrega**. Selecione a informação desejada, clique no botão de exclusão e confirme a operação.

| igo           | Periodicidade Dia de    | e Entrega           | Dia de Entrega                        | Semanal - Sim - Nao          |                              |                               |
|---------------|-------------------------|---------------------|---------------------------------------|------------------------------|------------------------------|-------------------------------|
|               | Semana                  | Dom                 | Semana                                |                              |                              |                               |
|               | 02                      | Não                 | 02                                    |                              |                              |                               |
|               |                         |                     | <ul> <li>Ocorrência na Sem</li> </ul> | ana                          |                              |                               |
|               |                         |                     | Do                                    | V S                          | T.,                          | V 0                           |
|               |                         |                     |                                       |                              |                              |                               |
|               |                         |                     | Q                                     | V S                          | S                            |                               |
|               |                         |                     |                                       |                              |                              |                               |
|               |                         |                     |                                       |                              |                              |                               |
|               |                         |                     |                                       |                              |                              |                               |
|               |                         |                     |                                       |                              |                              |                               |
|               |                         |                     |                                       |                              |                              |                               |
|               |                         |                     |                                       |                              |                              |                               |
|               | ~                       |                     |                                       |                              |                              |                               |
|               |                         |                     |                                       |                              |                              |                               |
| tar           |                         |                     |                                       | Edita Excluir                |                              |                               |
| pós r<br>stem | ealizar o<br>1a. Para i | cadastr<br>sso, rea | o, é possi<br>lize a rotir            | ível calcular<br>1a de Cadas | os dias para<br>tro de Calen | i compras no<br>dário de Comp |

|  | Cada | stro | s de | Com | npras | s e S | uprii | men | tos V | Veb · | - Ca | dast | ro de | e Per | iodio | cidad | de |  |  |  |
|--|------|------|------|-----|-------|-------|-------|-----|-------|-------|------|------|-------|-------|-------|-------|----|--|--|--|
|  |      | +    |      |     | *     |       | *     |     |       |       |      |      |       | *     |       |       |    |  |  |  |
|  |      |      |      |     |       |       |       |     |       |       |      |      |       |       |       |       |    |  |  |  |
|  |      |      |      |     |       |       |       |     |       |       |      |      |       |       |       |       |    |  |  |  |
|  |      |      |      |     |       |       |       |     |       |       |      |      |       |       |       |       |    |  |  |  |
|  |      |      |      |     |       |       |       |     |       |       |      |      |       |       |       |       |    |  |  |  |
|  |      |      |      |     |       |       |       |     |       |       |      |      |       |       |       |       |    |  |  |  |
|  |      |      |      |     |       |       |       |     |       |       |      |      |       |       |       |       |    |  |  |  |
|  |      |      |      |     |       |       |       |     |       |       |      |      |       |       |       |       |    |  |  |  |
|  |      |      |      |     |       |       |       |     |       |       |      |      |       |       |       |       |    |  |  |  |
|  |      |      |      |     |       |       |       |     |       |       |      |      |       |       |       |       |    |  |  |  |
|  |      |      |      |     |       |       |       |     |       |       |      |      |       |       |       |       |    |  |  |  |
|  |      |      |      |     |       |       |       |     |       |       |      |      |       |       |       |       |    |  |  |  |
|  |      |      |      |     |       |       |       |     |       |       |      |      |       |       |       |       |    |  |  |  |
|  |      |      |      |     |       |       |       |     |       |       |      |      |       |       |       |       |    |  |  |  |
|  |      |      |      |     |       |       |       |     |       |       |      |      |       |       |       |       |    |  |  |  |
|  |      |      |      |     |       |       |       |     |       |       |      |      |       |       |       |       |    |  |  |  |
|  |      |      |      |     |       |       |       |     |       |       |      |      |       |       |       |       |    |  |  |  |
|  |      |      |      |     |       |       |       |     |       |       |      |      |       |       |       |       |    |  |  |  |
|  |      |      |      |     |       |       |       |     |       |       |      |      |       |       |       |       |    |  |  |  |
|  |      |      |      |     |       |       |       |     |       |       |      |      |       |       |       |       |    |  |  |  |
|  |      |      |      |     |       |       |       |     |       |       |      |      |       |       |       |       |    |  |  |  |
|  |      |      |      |     |       |       |       |     |       |       |      |      |       |       |       |       |    |  |  |  |
|  |      |      |      |     |       |       |       |     |       |       |      |      |       |       |       |       |    |  |  |  |
|  |      |      |      |     |       |       |       |     |       |       |      |      |       |       |       |       |    |  |  |  |
|  |      |      |      |     |       |       |       |     |       |       |      |      |       |       |       |       |    |  |  |  |
|  |      |      |      |     |       |       |       |     |       |       |      |      |       |       |       |       |    |  |  |  |
|  |      |      |      |     |       |       |       |     |       |       |      |      |       |       |       |       |    |  |  |  |
|  |      |      |      |     |       |       |       |     |       |       |      |      |       |       |       |       |    |  |  |  |
|  |      |      |      |     |       |       |       |     |       |       |      |      |       |       |       |       |    |  |  |  |
|  |      |      |      |     |       |       |       |     |       |       |      |      |       |       |       |       |    |  |  |  |
|  |      |      |      |     |       |       |       |     |       |       |      |      |       |       |       |       |    |  |  |  |
|  |      |      |      |     |       |       |       |     |       |       |      |      |       |       |       |       |    |  |  |  |

## 

### COMSUPWEB03V2